## Web Audit Steps for Advisors

## Please Note: You will need to read the text accompanying each step as you process audits.

- 1) Log into MyWashburn
- 2) Select Faculty Tab
- 3) Under Faculty/Advisor Self Service, select the <u>CAPP Advising Tool</u> for catalogs prior to 2016-2017
- 4) Select a term prior to Fall 2016
- 5) Select Student
- 6) Select Advise Students-- at bottom of screen
- 7) Select Process Degree Audits and Explorations
- 8) Select Generate Degree Audit to process audit for declared program
- or
- 8) Select Explore Different Degree Programs if no program has been declared or if the program is a PENDING program **Please Note:** If the degree program has a concentration attached, once you've selected the First Major, you must then select "Add More" to select the concentration
- 9) To view audit, select Detail Requirements
- 10) To print audit, select Letter Landscape from Page Setup Options.